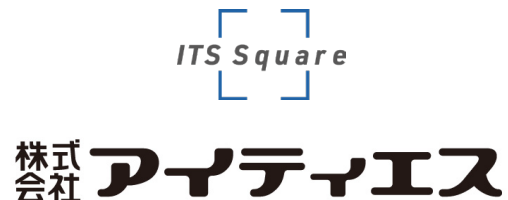

ドライバ・アプリ インストールマニュアル

ボルトテスター BTS-03

#### ボルトテスターBTS-03 アプリケーションの インストール手順

#### お手元にドライバが入ったUSBメモリまたはCDが<u>ない</u>場合

①弊社HPよりドライバをダウンロードし、DLした圧縮ファイル (ZIP)をダウンロードまたは任意のフォルダに保存する (この際、ドキュメントフォルダは指定しないでください)

②保存した圧縮ファイルを右クリックし「すべて展開」をクリック後 「DRIVER」→「Install」を右クリックし、下記④へ

お手元にドライバが入ったUSBメモリまたはCDが<u>ある</u>場合

③ USBメモリまたはCDから任意のフォルダにコピーし「DRIVER」 →「Install」を右クリック (この際、ドキュメントフォルダは指定しないでください)

④「管理者として実行」を選択

⑤ダイアログウィンドウが表示→ 「はい」をクリックし、 インストールウィザード→ 「次へ」をクリック

⑥このデバイスをインストールしますか?「インストール」をクリック

⑦ドライバのインストールウィザードの完了→「完了」をクリック

⑧インストール完了後、展開したフォルダーに戻り「CTS-BLT.exe」 をコピーし、デスクトップに「ショートカットの貼り付け」を実行

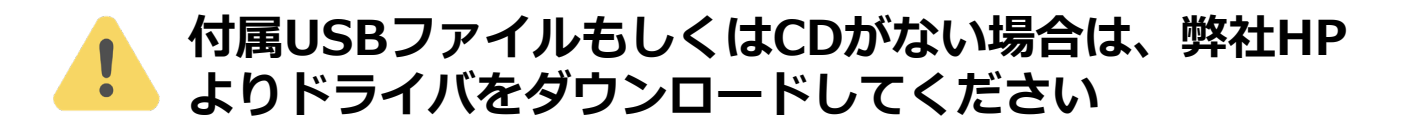

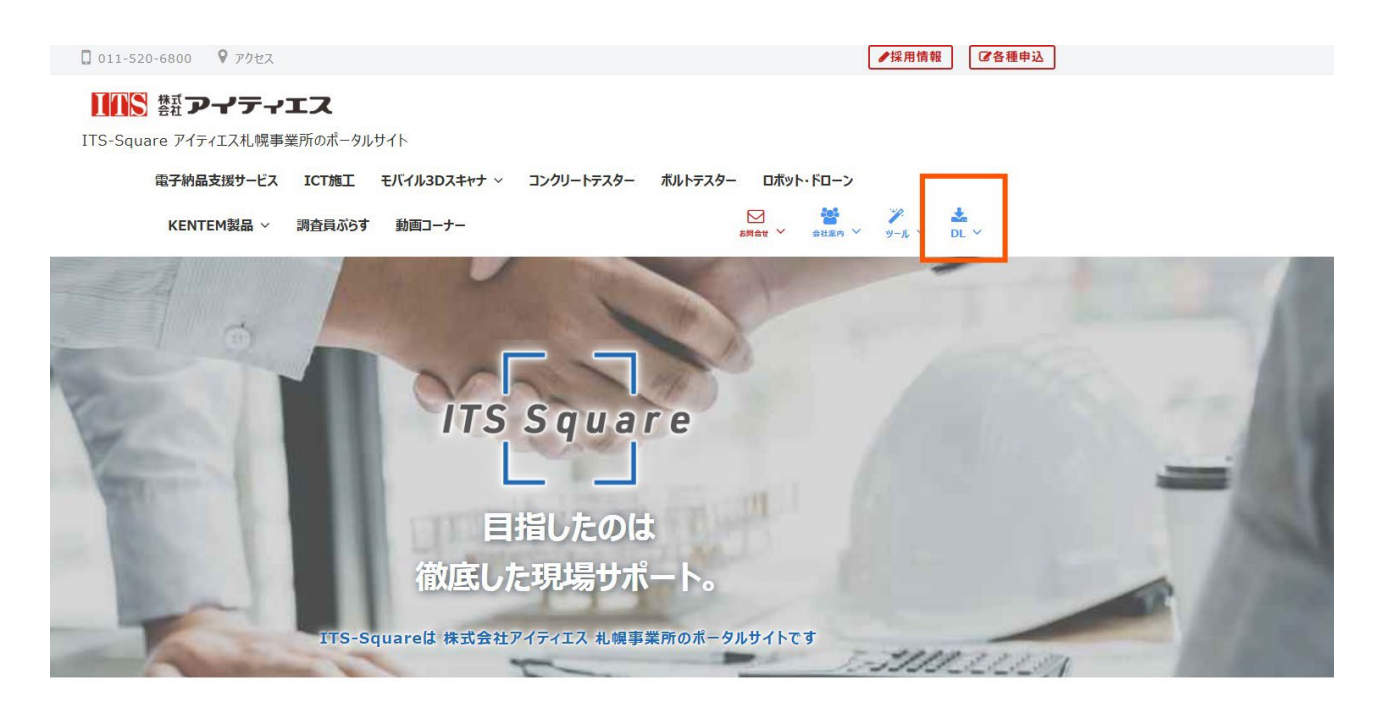

# 読品 アイティエス 電子納品支援サービス ICT施工 モバイル3Dスキャナ × コンクリートテスター ホルトテスター ロホット・ドローン KENTEM製品 × 調査員ぶらす 動画コーナー ビ ビ ビ ビ レ L L

#### マニュアル

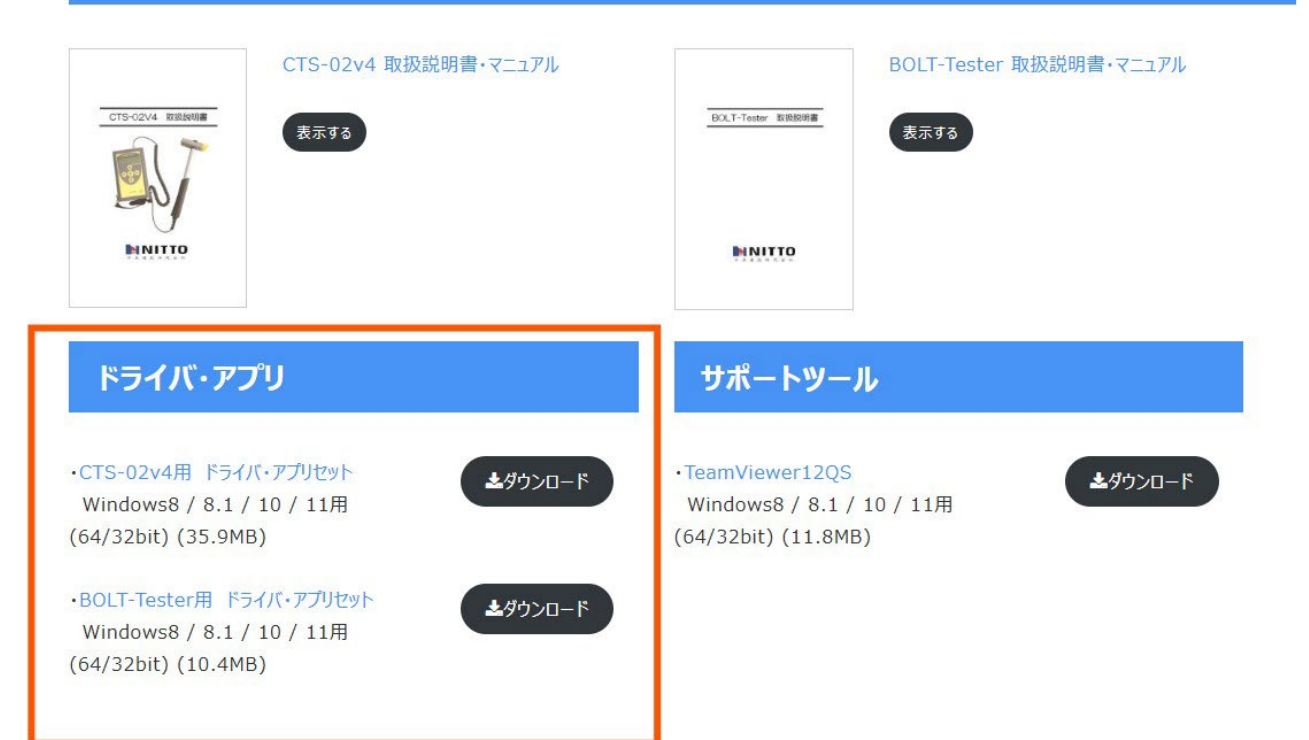

### ①弊社HPよりドライバをダウンロードし、DLした圧縮ファイル (ZIP)をダウンロードまたは任意のフォルダに保存する

(この際、ドキュメントフォルダは指定しないでください)

| 🔮 名前を付けて保存                                       | E                                 |                  |             |           | >       |
|--------------------------------------------------|-----------------------------------|------------------|-------------|-----------|---------|
| $\leftarrow \rightarrow ~ \checkmark ~ \uparrow$ | ・ デスクトップ                          |                  | ~ C         | デスクトップの検索 | م       |
| 整理▼ 新しい                                          | フォルダー                             |                  |             |           | ≣ • 🕜   |
|                                                  | 名前                                | 更新日時             | 種類サ         | าวี       |         |
|                                                  |                                   | 2025/05/07 13:19 | ショートカット     | 3 KB      |         |
|                                                  | Det                               | 2025/03/14 13:15 | ショートカット     | 2 KB      |         |
| OneDrive - 1                                     | Per                               | 2025/02/21 13:30 | ショートカット     | 3 KB      |         |
|                                                  |                                   | 2025/01/17 13:51 | ショートカット     | 2 KB      |         |
| ニー デスクトップ                                        | *                                 | 2025/01/09 11:23 | ショートカット     | 3 KB      |         |
| 🚽 ダウンロード                                         | *                                 | 2024/11/29 10:17 | ショートカット     | 2 KB      |         |
| 📑 ドキュメント                                         | *                                 | 2024/11/28 10:47 | ショートカット     | 3 KB      |         |
| 🛃 ピクチャ                                           | *                                 | 2024/11/13 11:43 | ショートカット     | 2 KB      |         |
| 🕖 ミュージック                                         | *                                 | 2024/11/08 17:50 | ショートカット     | 1 KB      |         |
| ■ ビデオ                                            | *                                 | 2024/11/07 15:43 | インターネット ショー | 1 KB      |         |
| ファイル名(N):                                        | BTS-20220831.zip                  |                  |             |           |         |
| ファイルの種類(T):                                      | Compressed (zipped) Folder (*.zip | 0)               |             |           |         |
|                                                  |                                   |                  |             | 12        |         |
|                                                  |                                   |                  |             |           | + 12141 |
| ← 💼 圧縮 ()                                        | ZIP 形式) フォルダーの展開                  |                  |             | ×         |         |
| 展開先(                                             | の選択とファイルの展開                       |                  |             |           |         |
| ファイルを下                                           | 「のフォルダーに展開する(F):                  |                  |             |           |         |
| C:¥Users¥                                        | fDesktop                          | ¥BTS-20220831    | 参照(R)       | )         |         |
| ☑完了時                                             | に展開されたファイルを表示する()                 | H)               |             |           |         |
|                                                  |                                   |                  |             |           |         |
|                                                  |                                   |                  |             |           |         |
|                                                  |                                   |                  |             |           |         |
|                                                  |                                   |                  |             |           |         |
|                                                  |                                   |                  |             |           |         |
|                                                  |                                   |                  |             |           |         |
|                                                  |                                   |                  |             |           |         |
|                                                  |                                   |                  |             |           |         |
|                                                  |                                   |                  |             |           |         |
|                                                  |                                   |                  | 展開(E) :     | キャンセル     |         |
|                                                  |                                   |                  |             |           |         |

②保存した圧縮ファイルを右クリックし「すべて展開」をクリック

| BTS-20220831 |                | 3 ①<br>有 削除  |
|--------------|----------------|--------------|
|              | ┓ 開<           | Enter        |
|              | ≌っ プログラムから開く   | >            |
|              | ] My Phone に送信 |              |
|              | 论 共有           |              |
|              | 🕞 すべて展開        |              |
|              | 🔗 スタート にピン留めする |              |
|              | ☆ お気に入りに追加     |              |
|              | ▶️ 圧縮先…        | >            |
|              | ▥ パスのコピー       | Ctrl+Shift+C |
|              | ∥ プロパティ        | Alt+Enter    |

## ZIPフォルダをダブルクリックしただけでは、展開されません。必ず「展開」して保存してください

| DTS-20220831.zip                  | × +                 |            |                |         | - 0         | ×       |
|-----------------------------------|---------------------|------------|----------------|---------|-------------|---------|
| $\leftarrow \rightarrow \uparrow$ | c 🗅 >               |            |                | BTS-20  | 220831.zip( | ۹       |
| 🕀 新規作成 🎽 👗                        |                     |            | ~              |         |             | 羊細      |
| <u>ሰ ተ-</u> ፈ                     | 名前                  | 種類         | 圧縮サイズ          | パスワード.  | . サイズ       |         |
| ▶ ギャラリー                           | DEV                 | ファイル フォルダー |                |         |             |         |
| > 🛅 OneDrive - Per                | DOC DRIVER          |            |                |         |             |         |
|                                   | 🔒 2019_1115_BLT取扱説明 |            |                | 97 KB 無 |             | 1,030 k |
| 🛄 デスクトップ 🖈                        | CTS-BLT.exe         |            |                | 77 KB 無 |             | 334 k   |
| 🛓 ダウンロード 🖈                        | SetUp.txt           | זעאב       |                | 1 KB 無  |             | 1 k     |
| אַלאַב‡ 🖈                         | String(E).txt       | K#         |                | 2 KB 無  |             | 3 k     |
| 🔀 ピクチャ 🏾 🖈                        | String(J).txt       |            | $\checkmark$ / | 2 KB 無  |             | 3 k     |
| 🕖 ミュージック 🔹                        |                     |            |                |         |             |         |
| 🖬 प्टेंग्रं 🔹 🖈                   |                     |            |                |         |             |         |

#### ③任意のフォルダー内で「DRIVER」→ 「Install」を右クリック

| DRIVER                              | × +             |                     |             | -         |      |
|-------------------------------------|-----------------|---------------------|-------------|-----------|------|
| $\leftarrow  \rightarrow  \uparrow$ | С > в           | TS-20220831 > DRIVI | ER >        | DRIVERの検索 | ٩    |
| ⊕ 新規作成 ~ →                          |                 | 1↓ 並べ替え ~ 🛛 🗮       | 表示 🎽 🚥      |           | 💷 詳細 |
| <u></u>                             | 名前 ^            | 更新日時                | 種類          | サイズ       |      |
| ズ ギャラリー                             | 늘 amd64         | 2025/05/12 15:03    | ファイル フォルダー  |           |      |
|                                     | 🚬 x86           | 2025/05/12 15:03    | ファイル フォルダー  |           |      |
|                                     | 💐 dpinstx64.exe | 2025/05/12 15:03    | アプリケーション    | 1,026 KB  |      |
|                                     | 💐 dpinstx86.exe | 2025/05/12 15:03    | アプリケーション    | 901 KB    |      |
| 💷 デスクトップ 🖈                          | 🔳 Install.exe   | 2025/05/12 15:03    | アプリケーション    | 54 KB     |      |
| 🛓 ダウンロード 🖈                          | 💩 TUSBOE40.inf  | 2025/05/12 15:03    | セットアップ情報    | 3 KB      |      |
| 📑 ドキュメント 🖈                          | tusboe4032.cat  | 2025/05/12 15:03    | セキュリティ カタログ | 11 KB     |      |
| 🔀 ピクチャ 🔹                            | tusboe4064.cat  | 2025/05/12 15:03    | セキュリティ カタログ | 11 KB     |      |
| 🕖 ミュージック 🔹                          |                 |                     |             |           |      |
| 🛂 ビデオ 🔹 🖈                           |                 |                     |             |           |      |

#### ④「管理者として実行」を選択

| DRIVER ×                                  | -            |                  |                                            | -         | o ×  |
|-------------------------------------------|--------------|------------------|--------------------------------------------|-----------|------|
| $\leftarrow$ $\rightarrow$ $\checkmark$ C | > BTS        | 5-20220831 > DR  | IVER >                                     | DRIVERの検索 | ζ Q  |
| ④ 新規作成 × 🔏 🗘 🗋                            | A) 🖻 🗓       | 1↓ 並べ替え 〜 📑      | ≣表示 Ў …                                    |           | 💷 詳細 |
| ☆ ホーム                                     | ^            | 更新日時             | 種類                                         | サイズ       |      |
| ■ ギャラリー == amd64                          |              | 2025/05/12 15:03 | ファイル フォルダー                                 |           |      |
| > OpeDrive - Per                          |              | 2025/05/12 15:03 | ファイル フォルダー                                 |           |      |
| * dpinstx64.ex                            | e            | 2025/05/12 15:03 | アプリケーション                                   | 1,026 KB  |      |
| 🍣 dpinstx86.es                            | e            | 2025/05/12 15:03 | アプリケーション                                   | 901 KB    |      |
| 🛄 デスクトップ 🖈 🔲 💷 Install.exe                |              | 0005/05/40 45 00 |                                            | 54 KB     |      |
| ダウンロード ★      ぷ TUSBOE40.i                | f K C        |                  | 1                                          | 3 KB      |      |
| ■ ドキュメント *                                | cat 切り取り コピー | 名則の変更一共有         | 10 月1日 月1日 月1日 月1日 月1日 月1日 月1日 月1日 月1日 月1日 | 11 KB     |      |
| 🔀 ピクチャ 🔹 🥔 tusboe4064                     | cat 🔳 開く     |                  | Enter コグ                                   | 11 KB     |      |
| 3 ミュージック *                                | 🖻 共有         |                  |                                            |           |      |
| 🛂 ビデオ 🔹                                   | 🕞 管理者とし      | て実行              |                                            |           |      |
|                                           | ☆ お気に入り      | こ追加              |                                            |           |      |
| > 😻 Dropbox                               | 🖸 圧縮先        |                  | >                                          |           |      |
| > 🔷 OneDrive                              | 📖 パスのコピー     |                  | Ctrl+Shift+C                               |           |      |
| 8 個の項目 1 個の項目を選択 53.5 KB                  | ∥ プロパティ      |                  | Alt+Enter                                  |           |      |

#### ⑤ダイアログウィンドウが表示→ 「はい」をクリックし、 インストールウィザード→ 「次へ」をクリック

 デバイスドライバのインストールウィザードの開始

 デバイスドライバのインストールウィザードの開始

 このウィザードでは、いくつかのコンピュータデバイスを動作させるために

 必要なソフトウェアドライバをインストールします。

 続行するには、Dxへ]をクリックしてください。

 < 戻る(B)</td>
 次へ(N) >

 キャンセル

#### ⑥このデバイスをインストールしますか?「インストール」を クリック

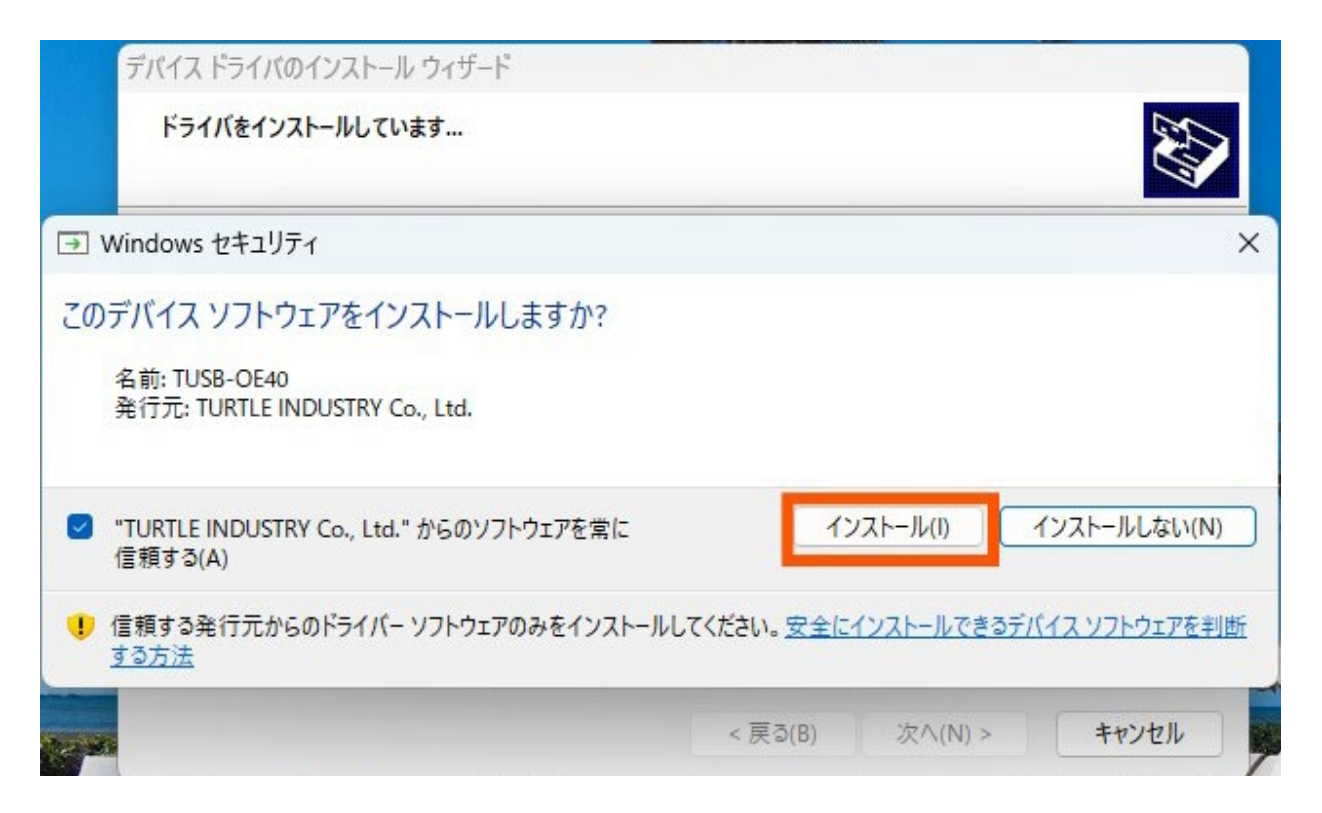

#### ⑦ドライバのインストールウィザードの完了→「完了」をクリック

デバイス ドライバのインストール ウィザード

| デバイスドライバのイン<br>ドライバは、正しくこのコンピュータ<br>今、このコンピュータにデバイスを<br>合は、最初に説明書をお読みく | <b>ノスト ール ウィザードの完了</b><br>Aにインストールされました。<br>接続できます。デバイス付属の説明書がある場<br>ださい。 |
|------------------------------------------------------------------------|---------------------------------------------------------------------------|
| ドライバ名<br>✔ Turtle Industry Co,Ltd<br><戻る(                              | 状態<br>使用できます<br>B) 完了 キャンセル                                               |

#### ⑧インストール完了後、展開したフォルダーに戻り「CTS-BLT.exe」 をコピーし、デスクトップに「ショートカットの貼り付け」を実行

| BTS-20220831                      | × +                           |                  |              | -           | οx    |
|-----------------------------------|-------------------------------|------------------|--------------|-------------|-------|
| $\leftarrow \rightarrow \uparrow$ | C BTS-2                       | 20220831 >       |              | BTS-2022083 | 1の検 Q |
| ⊕ 新規作成 ~ →                        |                               | ↑↓ 並べ替え ~ 🛛 🔳    | 表示 ~ …       |             | 🗊 詳細  |
| ☆ホーム 1                            | 名前                            | 更新日時             | 種類           | サイズ         |       |
| ▶ ギャラリー                           | EV DEV                        | 2025/05/12 15:03 | ファイルフォルダー    |             |       |
|                                   | DOC                           | 2025/05/12 15:03 | ファイル フォルダー   |             |       |
| > Chebrive - Per                  | DRIVER                        | 2025/05/12 15:03 | ファイル フォルダー   |             |       |
|                                   | 🔒 2019_1115_BLT取扱説明書(日本語).pdf | 2025/05/12 15:03 | Adobe Acroba | 1,030 KB    |       |
| 💷 デスクトップ 🖈                        | CTS<br>BLT CTS-BLT.exe        | 2025/05/12 15:03 | アプリケーション     | 334 KB      |       |
| 🛓 ダウンロード 🖈                        | SetUp.txt                     | 2025/05/12 15:03 | テキスト ドキュメント  | 1 KB        |       |
| לעגב‡א 🖈                          | String(E).txt                 | 2025/05/12 15:03 | テキスト ドキュメント  | 3 KB        |       |
| 🔀 ピクチャ 🏾 🖈                        | String(J).txt                 | 2025/05/12 15:03 | テキスト ドキュメント  | 3 KB        |       |
| 3 ミュージック *                        |                               |                  |              |             |       |
| 🛂 ビデオ 🔹 🖈                         |                               |                  |              |             |       |

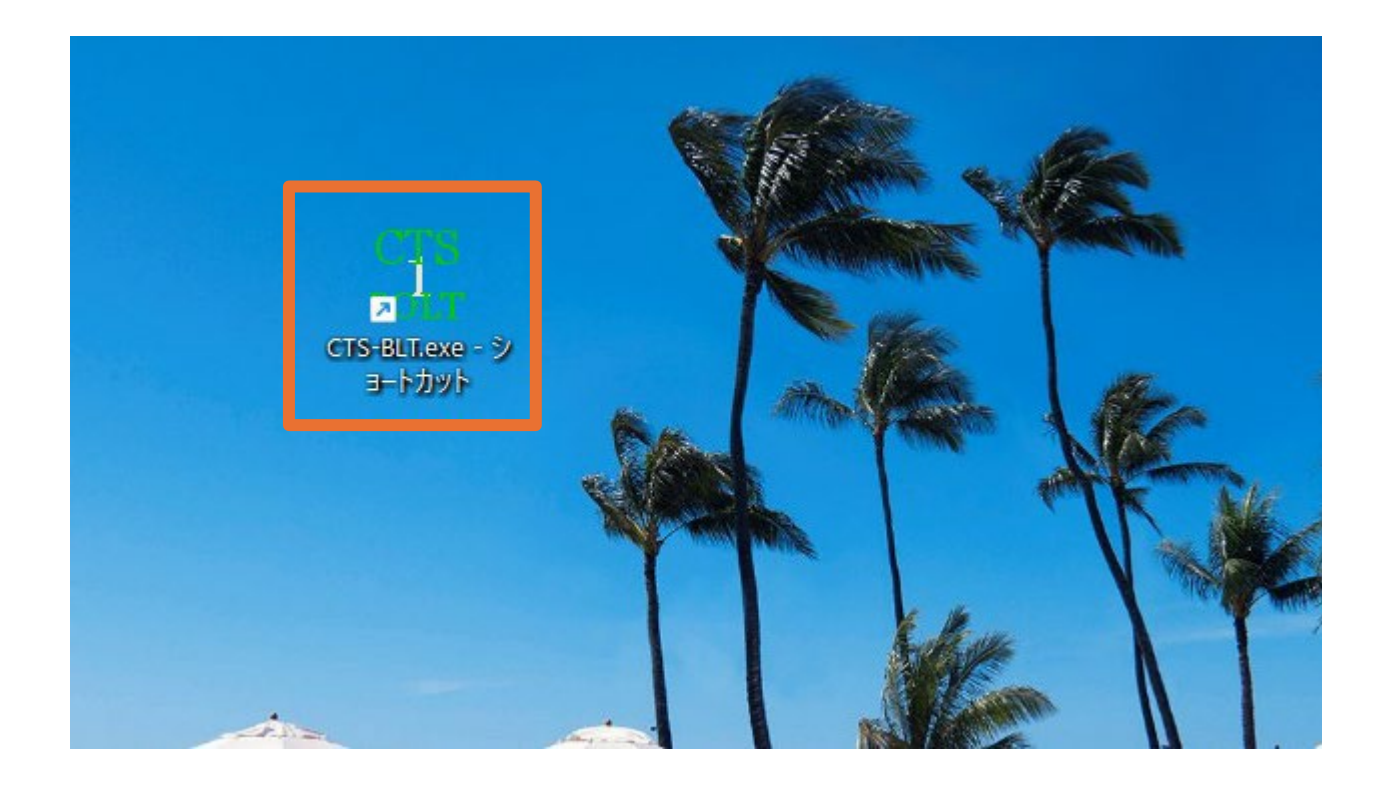

| C > 720                       | パープ > BTS-202                                                                                                    | 20831 >                                                                                                    | BTS-2022083                                                                                                    | 1の検 0                                                                                                    |
|-------------------------------|----------------------------------------------------------------------------------------------------|----------------------------------------------------------------------------------------------------|----------------------------------------------------------------------------------------------------|----------------------------------------------------------------------------------------------------|
| 0 6 0                         | ↑↓ 並べ替え ~ 🛛 🗐                                                                                                    | ≣表示 ~ ・・・                                                                                                    |                                                                                                    | □ 詳紙                                                                                                    |
| 名前                            | 更新日時                                                                                                    | 種類                                                                                                    | サイズ                                                                                                    |                                                                                                    |
| DEV                           | 2025/05/12 15:03                                                                                                    | ファイル フォルダー                                                                                                    |                                                                                                    |                                                                                                    |
| 늘 DOC                         | 2025/05/12 15:03                                                                                                    | ファイル フォルダー                                                                                                    |                                                                                                    |                                                                                                    |
| DRIVER                        | 2025/05/12 15:03                                                                                                    | ファイル フォルダー                                                                                                    |                                                                                                    |                                                                                                    |
| 🔒 2019_1115_BLT取扱説明書(日本語).pdf | 2025/05/12 15:03                                                                                                    | Adobe Acroba                                                                                                    | 1,030 KB                                                                                                    |                                                                                                    |
| ETS CTS-BLT.exe               | 2025/05/12 15:03                                                                                                    | アプリケーション                                                                                                    | 334 KB                                                                                                    |                                                                                                    |
| SetUp.txt                     | 2025/05/12 15:03                                                                                                    | テキスト ドキュメント                                                                                                    | 1 KB                                                                                                    |                                                                                                    |
| String(E).txt                 | 2025/05/12 15:03                                                                                                    | テキスト ドキュメント                                                                                                    | 3 KB                                                                                                    |                                                                                                    |
| String(J).txt                 | 2025/05/12 15:03                                                                                                    | テキスト ドキュメント                                                                                                    | 3 KB                                                                                                    |                                                                                                    |
|                               |                                                                                                    |                                                                                                    |                                                                                                    |                                                                                                    |
|                               | C 下方の<br>A前<br>DEV<br>DOC<br>DRIVER<br>2019_1115_BLT取扱説明書(日本語).pdf<br>部 CTS-BLT.exe<br>SetUp.txt<br>String(L).txt<br>String(J).txt | <ul> <li>アスクトップ &gt; BTS-202</li> <li>アスクトップ &gt; BTS-202</li> <li>・ 並べ替え ~ ■</li> <li>名前</li> <li>DEV</li> <li>DOC</li> <li>2025/05/12 15:03</li> <li>DOC</li> <li>2025/05/12 15:03</li> <li>DRIVER</li> <li>2019_1115_BLT取扱説明書(日本語).pdf</li> <li>2025/05/12 15:03</li> <li>SetUp.txt</li> <li>SetUp.txt</li> <li>String(L).txt</li> <li>2025/05/12 15:03</li> <li>2025/05/12 15:03</li> <li>2025/05/12 15:03</li> <li>String(J).txt</li> </ul> | C       > デスクトップ > BTS-20220831 >         □       □       □       ○       □       ↑       並べ替え ~ 三 表示 ~       ・・・         名前       更新日時       種類         DEV       2025/05/12 15:03       ファイル フォルダー         DOC       2025/05/12 15:03       ファイル フォルダー         DRIVER       2025/05/12 15:03       ファイル フォルダー         2019_1115_BLT取扱説明書(日本語).pdf       2025/05/12 15:03       アイル フォルダー         ③ SetUp.txt       2025/05/12 15:03       アキスト ドキュメント         ⑤ String(E).txt       2025/05/12 15:03       テキスト ドキュメント         ⑤ String(J).txt       2025/05/12 15:03       テキスト ドキュメント | C       > デスクトップ > BTS-20220831 >       BTS-20220831 >         C       C       ①       ○       ①       ↑       並べ替え ~       三 表示 ~       …         名前       更新日時       種類       サイズ         DEV       2025/05/12 15:03       ファイル フォルダー         DOC       2025/05/12 15:03       ファイル フォルダー         DRIVER       2025/05/12 15:03       ファイル フォルダー         ② 2019_1115_BLT取扱説明書(日本語).pdf       2025/05/12 15:03       アイリケーション       334 KB         ③ SetUp.txt       2025/05/12 15:03       テキスト ドキュメント       1 KB         ③ String(E).txt       2025/05/12 15:03       テキスト ドキュメント       3 KB         ③ String(J).txt       2025/05/12 15:03       テキスト ドキュメント       3 KB |

展開されたフォルダー内に下記の4つのファイルがあることを

**妓羽し ナノ だ さい** 

※アプリケーションの起動には、SetUp、String(E)、String(J)が必要です。 削除しないようにご注意ください※移動する場合はフォルダごと移動してください。

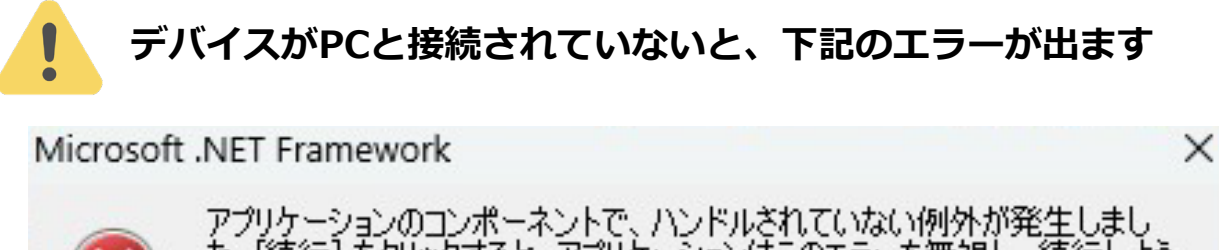

アプリケーションのコンボーネントで、ハンドルされていない例外が発生しました。[続行]をクリックすると、アプリケーションはこのエラーを無視し、続行しようとします。[終了]をクリックすると、アプリケーションは直ちに終了します。
 DLL 'TUSBOE40.DLL'を読み込めません:指定されたモジュールが見つかりません。(HRESULT からの例外: 0×8007007E)

|         |       | 12    |
|---------|-------|-------|
| ▼ 詳細(D) | 続行(C) | 終了(Q) |

ITS Square